## The Guadalupe Library Online

## https://guadalupe.goalexandria.com/

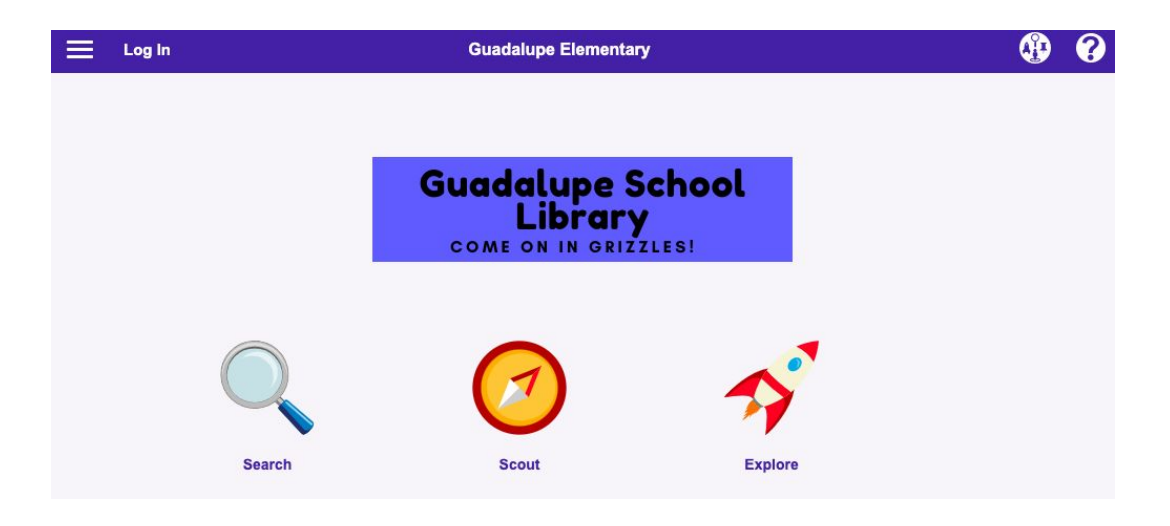

Log In

Click on 'Log In' in order to place a hold on a book. Use you school google email address and password.

## Guadalupe School Library COME ON IN GRIZZLES!

Click on Search if you know the title or the author's name.

Search

**Explore By** 

Subject

Finder

Click on Explore if you want to find books in a specific category like Animals or Sports.

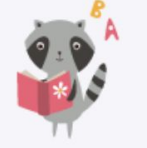

**Picture Book** Finder

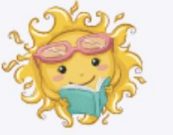

**Fiction Book Easy Reader Book Finder** 

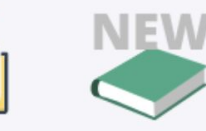

New Books

Type the title or the author's name in the Smart Search box.

| <b>⊕ ∯ ∔</b> | Log In                                                  |                                                     | <ul><li>Guadalupe Elementary</li></ul> |                         | ?       |
|--------------|---------------------------------------------------------|-----------------------------------------------------|----------------------------------------|-------------------------|---------|
|              | 8                                                       | Study Programs - Mec                                | lium 👻 Genre 🗸                         | Tags                    |         |
|              |                                                         | Smart Search                                        | <ul> <li>Dog Man</li> </ul>            | Temp List               |         |
| 12 🖶         | 🖪 Şi                                                    | Ŷ                                                   |                                        | 151                     | Results |
| DOG MAN      | FIC P<br>Dog Man<br>Pilkey, Dav                         | , 1966-                                             | Granhic novels                         | Accelerated Reader: 2.6 |         |
| DOG MAN      | Book (2016)<br>FIC P                                    |                                                     |                                        |                         |         |
| Adr. Dilker  | Dog man :<br>Pilkey, Dav<br>Garibaldi, J<br>Book (Janua | brawl of the wild<br>, 1966-<br>Jose,<br>ary 2019.) | Graphic novels                         |                         |         |
| DEFUT        | FIC P<br>Dog man.l                                      | Lord of the fleas /                                 |                                        |                         |         |

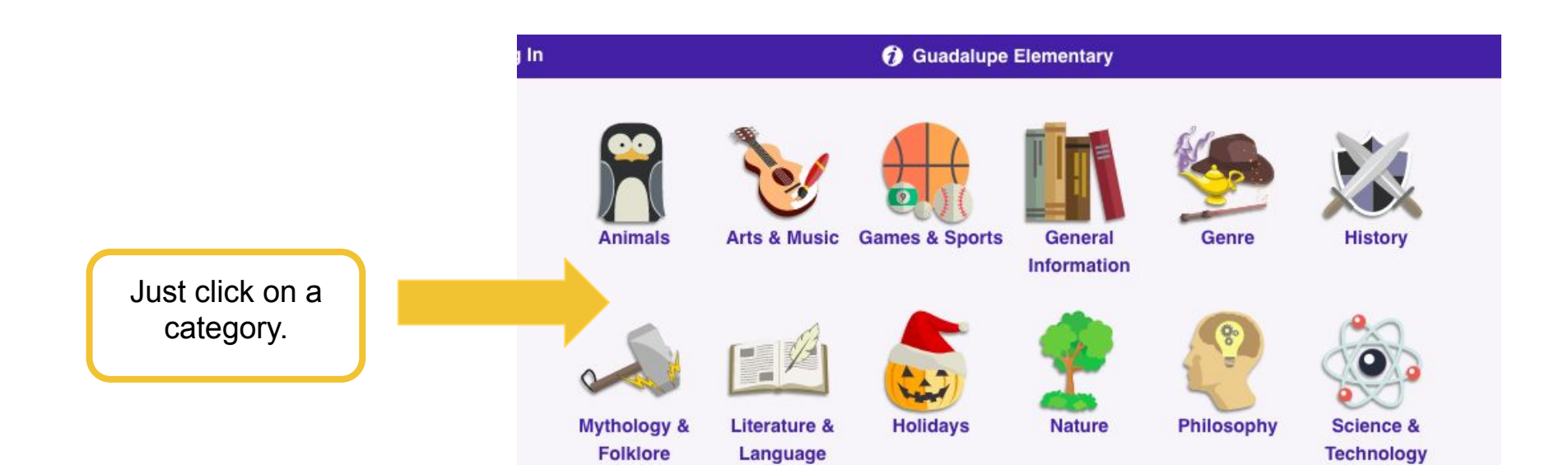

Use the HAND icon to place a hold on a book.

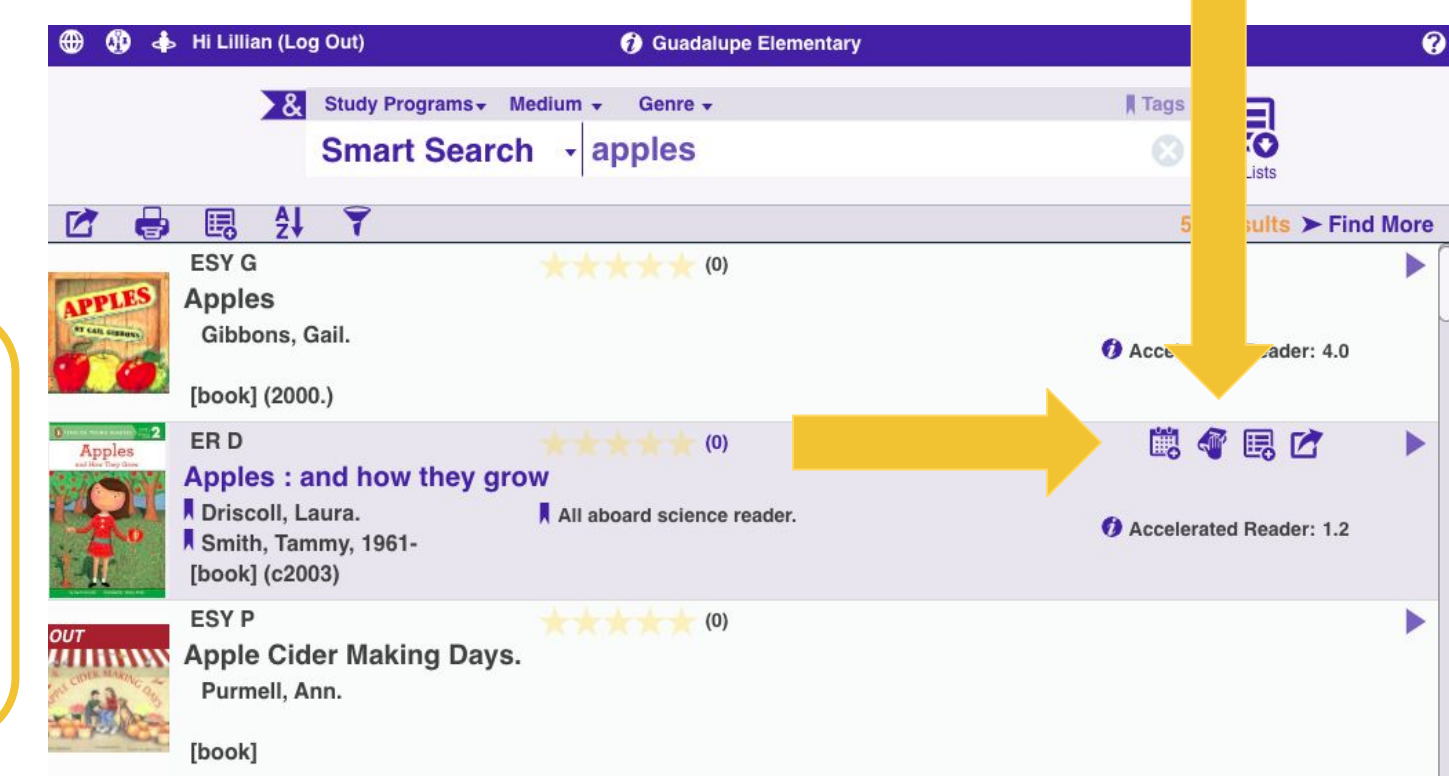

If you click on a book the functions bar will appear. See how this book is a darker shade and that now there are additional icons.